#### houkatsu2020b.dotx の記載要領

(1)登録申請・再登録(包括)様式の選択と初期設定

この様式は、デジタル簡易無線局の登録(包括登録局及び包括再登録)の電子申請に使用します。

包括(再)登録申請は申請者の住所(法人にあっては登記住所)を管轄する各地方総合通信局宛てとなります。 複数の登録番号をまとめての申請はできません。

スタートメニュー(またはデスクトップ)の「電子申請サポートシステム」―「新規作成」フォルダに保存 されている様式の houkatsu2020b.dotx を開きます。メニューの起動の仕方は、「各様式共通の記載要領」を 参照してください。

(注)再登録の申請受付期間は、有効期間の3か月前~1か月前までとなっています。免許局の再免許申請の 受付期間(有効期間の6か月前~3か月前まで)とは異なりますので注意願います。

●「初期設定」タブ ―「初期設定」

最初に宛先通信局を選択してから、「包括登録申請書として設定」か「包括再登録申請書として設定」かを選 択してから「実行」ボタンをクリックします。

| _♪ ユーザーメニュー                                                     | _ |     | × |
|-----------------------------------------------------------------|---|-----|---|
| 文書 1<br>houkatsu2020b.dotx(様式) houkatsu2020b.dotx(テンプレート)       |   |     |   |
| 初期設定 データチェック・入力 テキスト その他                                        |   |     |   |
| <ul> <li>● 登録として設定</li> </ul>                                   |   |     |   |
| ○ 再登録として設定                                                      |   |     |   |
|                                                                 |   |     |   |
| 「初期設定」は入力を開始する前に一度だけ実行してください。<br>すでに入力されているものに対しては実行する必要はありません。 |   | 実行  |   |
|                                                                 |   |     |   |
|                                                                 |   |     |   |
|                                                                 |   |     |   |
|                                                                 |   |     |   |
|                                                                 |   | 閉じる |   |
| Version 1.1.18                                                  |   |     |   |

警告が表示されたら確認して「はい」ボタンをクリックします。

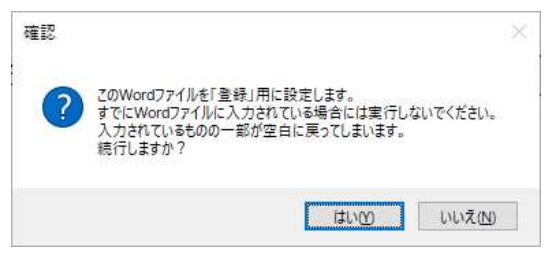

設定が終わったら次のダイアログボックスが表示されます。「OK」ボタンをクリックしてください。

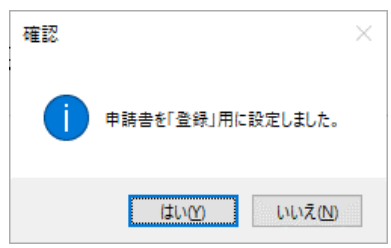

#### (2) かがみの作成

|                         | 令和 年 月                                   | H |
|-------------------------|------------------------------------------|---|
| 指定してくださ                 |                                          |   |
|                         |                                          |   |
| してください<br>の書類を透きて由誌します。 | 4                                        |   |
|                         | `                                        |   |
| . 申請者↔                  |                                          |   |
| 申 請 者 法人・団体             | 個人の別                                     |   |
| 郵便番号₽                   | - 4                                      |   |
| 住所↩                     | 43                                       |   |
| 氏名フリガナ≓                 | 4                                        |   |
| 氏名↩                     | ₽₽                                       |   |
| 代表者役職⊖                  | 4                                        |   |
| フリガナ↩                   | 4                                        |   |
| 代表者氏名₽                  | ے<br>ا                                   |   |
| 代理人 ↩                   |                                          |   |
| 郵便番号↩                   |                                          |   |
| 住所↩                     | 4                                        |   |
| 氏名フリガナ↩                 | <i>ب</i>                                 |   |
| 氏名↩                     | ED ←                                     |   |
| 代表者役職↩                  | 4                                        |   |
| <u> </u>                | e                                        |   |
| 代表者氏名↔                  | Ebe                                      |   |
| 復代 埋人↩                  |                                          |   |
| 郵便番号↔                   |                                          |   |
| 111.011 ←               | е<br>                                    |   |
| 氏名 フリカデー                | е<br>Сп.а                                |   |
| 「八名号<br>  (1)吉 かの前に)    |                                          |   |
| 代表者役職日                  | e<br>                                    |   |
| ノワルフェー                  | Éna                                      |   |
| (获有兵有"                  | PD=                                      |   |
| 申請の内容に関する連絡:            | ê> <i>4</i>                              |   |
| 所属↩                     | フリガナ -                                   |   |
| ب<br>ب                  | 4                                        |   |
| <b>序</b> ·22-2          |                                          |   |
| *****                   |                                          |   |
| 電話番号∂                   | ۲. ۲. ۲. ۲. ۲. ۲. ۲. ۲. ۲. ۲. ۲. ۲. ۲. ۲ |   |
|                         |                                          |   |

かがみ

| 表題    | 「包括登録申請」のときは「登録」に、「包括再登録申請」のときは「再登録」を選択します。      |
|-------|--------------------------------------------------|
| 表題 2  | 「包括登録」のときは「電波法第 27 条の 32 第 2 項」に、「包括再登録」のときは「無線局 |
|       | 免許手続規則第25条の19第1項」を選択します。                         |
| 記入年月日 | 実行している日の年月日が入力されます。                              |

### 1. 申請者

復々代理人がある場合は、復代理人欄に復々代理人を記載して、復代理人を備考欄に入力します。

2. 電波法第27条の23第2項第1号への該当への有無

該当するものにチェックを入れます。

#### 3. 登録又は再登録に関する事項

₽

| 3. | 登録▽け車登録に関する事項→ |
|----|----------------|

| ① 無線設備の規格↩      | デジタル樹基無線局                             | ¢   |
|-----------------|---------------------------------------|-----|
| ② 無線設備を設置しようとする | e e e e e e e e e e e e e e e e e e e | Ę   |
| 区が収入してお車が車の田中   |                                       | 4 . |
| ③ 周波数及び空中線電力₽   |                                       | Ę   |
| ④ 登録の番号⇔        | 第 号                                   | Ę   |
| ⑤ 登録の年月日↩       | 年月日は                                  | Ę   |
| ⑥ 登録の有効期間満了の期日₽ | 年月日中                                  | ę   |
| ⑦ 希望する登録の有効期間↩  | 年月日→<br>(5年間の場合空欄)→                   | Ę   |
| ③ 登録の有効期間由において同 |                                       | ÷   |
|                 |                                       |     |
| 時に開設されていることとなる  | 4                                     |     |
| 無線局の見込数₽        |                                       |     |
| ⑨ 備考↩           | (見込み開設局数:)-                           | Ę   |

÷

÷

# 電波利用料↔ ①電波利用料納入告知書送付先(法人の場合に限る。)↔ □1の欄と同一のため記載を省略します。↔

€J

|            |                        | _ |
|------------|------------------------|---|
| 住 所⇔       | 都道府県-市区町村コード 〔   〕↩    | é |
| <i>ب</i>   | <b>〒(</b> − ) <i>↔</i> | ć |
| <u>ب</u>   | ei -                   |   |
| ت <u>ي</u> | <u>م</u>               |   |
| 部署名↔       | フリガナ 4                 | é |
| 4          | بنا الم                | ÷ |
| E>         | ع                      |   |
|            |                        |   |

| 1 | 無線設備の規格 | 「デジタル簡易無線局」に固定されています。        |                                  |  |  |
|---|---------|------------------------------|----------------------------------|--|--|
| 2 | 無線設備を設置 | 希望する移動範囲を選択するか、フリー入力欄に入力します。 |                                  |  |  |
|   | しようとする区 | 入力する場所がき                     | 3箇所に分かれていますが、どれか1つのみ入力してください。    |  |  |
|   | 域又は移動範囲 | 重複して入力する                     | 3と、記載不備となります。                    |  |  |
|   |         | 「上空」を希望す                     | トる場合は、3の欄の上空用周波数(5波、空中線電力は1W)を含む |  |  |
|   |         | プルダウンも選掛                     | てします。                            |  |  |
|   |         | プルダウン1                       | 「北海道総合通信局管内の陸上」「東北総合通信局管内の陸上」「関  |  |  |
|   |         |                              | 東総合通信局管内の陸上」「信越総合通信局管内の陸上」「北陸総   |  |  |
|   |         |                              | 合通信局管内の陸上」「東海総合通信局管内の陸上」「近畿総合通   |  |  |
|   |         |                              | 信局管内の陸上」「中国総合通信局管内の陸上」「四国総合通信局   |  |  |
|   |         |                              | 管内の陸上」「九州総合通信局管内の陸上」「沖縄総合通信事務所   |  |  |
|   |         |                              | 管内の陸上」「全国の陸上」「全国の陸上及び日本周辺海域」から   |  |  |
|   |         |                              | 選択することができます。                     |  |  |
|   |         | プルダウン2                       | 「北海道総合通信局管内の陸上及びその上空」「東北総合通信局管   |  |  |
|   |         |                              | 内の陸上及びその上空」「関東総合通信局管内の陸上及びその上    |  |  |
|   |         |                              | 空」「信越総合通信局管内の陸上及びその上空」「北陸総合通信局   |  |  |
|   |         |                              | 管内の陸上及びその上空」「東海総合通信局管内の陸上及びその上   |  |  |
|   |         |                              | 空」「近畿総合通信局管内の陸上及びその上空」「中国総合通信局   |  |  |
|   |         |                              | 管内の陸上及びその上空」「四国総合通信局管内の陸上及びその上   |  |  |

|     |              |                                                  | 空」「九州総合通信局管内の陸上及びその上空」「沖縄総合通信事                   |  |
|-----|--------------|--------------------------------------------------|--------------------------------------------------|--|
|     |              |                                                  | 務所管内の陸上及びその上空」「全国の陸上及びその上空」「全国                   |  |
|     |              |                                                  | の陸上及び日本周辺海域並びにそれらの上空」から選択すること                    |  |
|     |              |                                                  | ができます。                                           |  |
|     |              | フリー入力                                            | 都道府県単位を希望する場合に利用します。全角で入力してくだ                    |  |
|     |              |                                                  | さい。                                              |  |
| 3 居 | 周波数及び空中      | 5Wを希望する場                                         | 場合はプルダウン 1 番目を選択します。1Wを希望する場合は、プルダ               |  |
| 彩   | 泉電力          | ウン2番目また                                          | は3番目を選択します。                                      |  |
|     |              | プルダウン                                            | 「351.2MHz ~ 351.38125MHz 6.25KHz 間隔 30 波 5W」     |  |
|     |              |                                                  | 「351.2MHz~351.38125MHz 6.25KHz 間隔 30 波 1W」から選択   |  |
|     |              | -                                                | することができます。                                       |  |
|     |              | プルダウン                                            | 「351.16875MHz~351.19375MHz 6.25KHz 間隔 5 波 1W」を選  |  |
|     |              | ŧ                                                | 択することができます。                                      |  |
|     |              | プルダウン                                            | 「351.16875MHz~351.38125MHz 6.25KHz 間隔 35 波 1W」を選 |  |
|     |              | ŧ                                                | 択することができます。                                      |  |
|     |              | プルダウン                                            | 「351.2MHz~351.38125MHz 6.25KHz 間隔の 30 波の使用は全国    |  |
|     |              |                                                  | の陸上に限る。」を選択することができます。                            |  |
| 4 3 | 登録番号         | 包括再登録申請の場合、登録番号を登録状のとおりに入力します。                   |                                                  |  |
| 5 3 | 登録の年月日       | 包括再登録申請の場合、登録の年月日を登録状のとおりに入力します。半角数字で年月          |                                                  |  |
|     |              | 日を入力します。                                         |                                                  |  |
| 6 3 | 登録の有効期間      | 包括再登録申請の場合、登録の有効期間を登録状のとおりに入力します。半角数字で年          |                                                  |  |
| 清   | <b>帯了の期日</b> | 月日を入力します。                                        |                                                  |  |
| ⑦ ≹ | 希望する登録の      | 希望する登録の有効期間があれば年月日を半角数字で入力します。5年の場合は入力し          |                                                  |  |
| 有   | 有効期間         | ません。                                             |                                                  |  |
| ⑧ 集 | 無線局の見込数      | 包括再登録申請の場合、登録の有効期間において開設されていることとなる無線局の見          |                                                  |  |
|     |              | 込み数を半角数字で入力します。(現状開設されている局数と見込み数の合計です)           |                                                  |  |
| 9 億 | <b></b>      | + 包括登録申請(新規)の開設見込み数を括弧内に半角数字で入力します。備考があれば        |                                                  |  |
|     |              | 全角で入力します。                                        |                                                  |  |
|     |              | <b></b> / <b>, ,</b> <i>, , ,</i> <b>, , , ,</b> | , 0                                              |  |

## 4. 電波利用料

| 1 | 電波利用料の前納      | 「有」「無」のどちらかをチェックします。                |
|---|---------------|-------------------------------------|
|   |               | 「有」を選択した場合は、電波利用料の前納に係る期間を入力します。    |
| 2 | 電波利用料納入告知書送付先 | 申請者が「法人」で包括登録申請(新規)の場合必ず入力します。      |
|   |               | 送付先が「1.申請者」と同一の場合は、「1の欄と同一のため記載を省略  |
|   |               | します。」をチェックします。登録人住所以外への送付を希望する場合は□  |
|   |               | にチェックせず、住所、宛先を入力します。(宛先は登録人の部署名までと  |
|   |               | し、個人名は入れないでください。)                   |
|   |               | 申請者が「団体・個人」の場合の場合は記載しません(原則登録人宛です。) |
|   |               | また、再登録申請において現在の送付先を変更しない場合、□にチェック   |
|   |               | を入れないでください。(チェックを入れると納告先が設定されていても、  |
|   |               | 登録人住所宛となってしまいます。)                   |

(3)別紙の作成

| 1 法人団体個人の別一      | □ 法人 □ 団体□ 個人~          |
|------------------|-------------------------|
| 2 住所↩            | <b>フリガナ</b>             |
|                  | 都道府県-市区町村ユード            |
|                  | 郵便番号 - ・ 電話番号・ ・        |
| 3 氏名又は名称及び代表者氏名↩ | 法人又は団体→                 |
|                  |                         |
|                  | 「ロート」」で「個人又は代表者名」       |
|                  | 姓 フリガナ 名 フリガナ 2         |
| 4 運用開始の予定期日↩     | 年 月 日4                  |
| 5 希望する登録の有効期間↩   | 年月日<br>(5年間の場合空欄)d      |
| 6 開設の目的₽         | م                       |
| 7 無線設備の常置場所⇔     | コード[ 」(都道府県-市区町村コード)↩   |
|                  | <b>〒(</b> −−−) <i>Ψ</i> |
| 8 無線設備の工事設計の内容₽  |                         |
| 識別符号↩            | بع<br>د                 |
| · 通合表示無線設備の番号。   |                         |
| 製造番号↩            | ب.<br>ب                 |
|                  |                         |

τ τ τ

| 1 | 法人団体個人の別      | 記載不要            | 記載不要 |                            |  |  |
|---|---------------|-----------------|------|----------------------------|--|--|
| 2 | 住所            | 記載不要            |      |                            |  |  |
| 3 | 氏名又は名称及び代表者氏名 | 記載不要            |      |                            |  |  |
| 4 | 運用開始の予定期日     | 包括登録申請          | (新   | 規)の場合、年月日を半角数字で入力します。      |  |  |
| 5 | 希望する登録の有効期限   | 5年間の場合に         | は空材  | 欄のままとします。5年未満を希望する場合は半角数字で |  |  |
|   |               | 入力します。          |      |                            |  |  |
| 6 | 開設の目的         | プルダウン           | 包打   | 括登録申請は「簡易な業務用」、再登録申請は「包括再  |  |  |
|   |               |                 | 登録   | 録」を選択します。必須です。             |  |  |
|   |               | フリー入力           |      |                            |  |  |
| 7 | 無線設備の常置場所     | 住所フリガオ          | -    | 記載不要                       |  |  |
|   |               | 都道府県市           | 区    | 記載不要                       |  |  |
|   |               | 町村コード           |      |                            |  |  |
|   |               | 住所              |      | 記載不要                       |  |  |
| 8 | 無線設備の工事設計の内容  | 識別符号            |      | 記載不要                       |  |  |
|   |               | 適合表示無線          |      | 記載不要                       |  |  |
|   |               | 製造番号            |      | 記載不要                       |  |  |
| 9 | 備考            | 入力する場合全角で入力します。 |      | で入力します。                    |  |  |

(4) データチェック

かがみと別紙の入力が完了したら、データチェックを実行してください。記載ミスを自動的にチェックし、 ミスがあればメッセージが出ます。

[エラー]は修正が必要です。 修正しないと先に進めません。

[警告]は確認のためのものです。修正等の必要ない場合もあります。先に進めることができます。

※データを修正したときは「クリア」をクリックし、再度データチェックを実行してください。

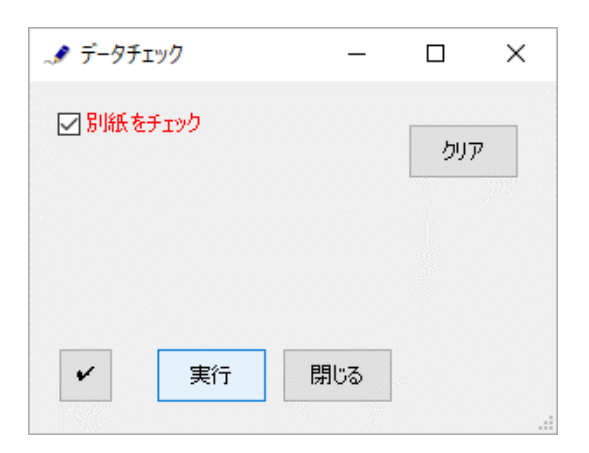

データチェックが完了したら、名前を付けて保存し、陸上無線協会へのメールに保存した Word 文書を添付 してお送りください。